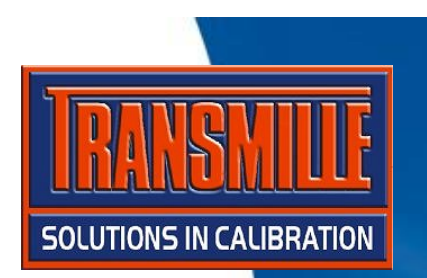

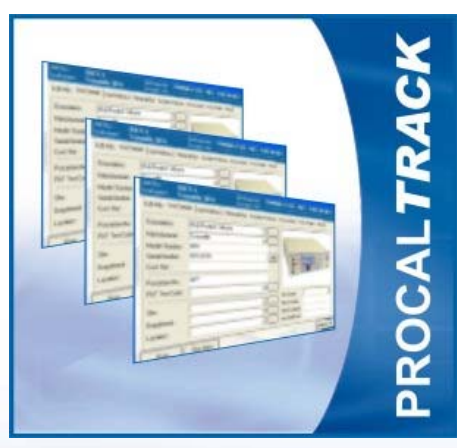

## PROCAL TRACK & PROCAL

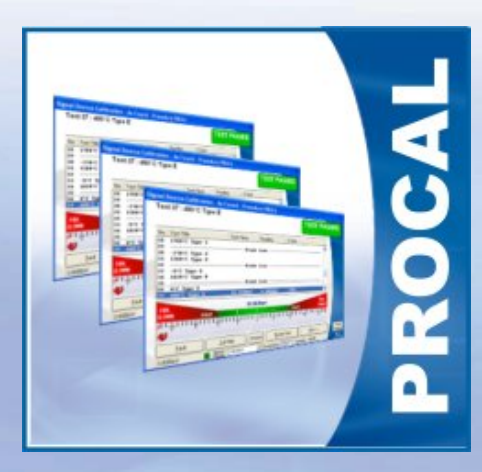

**BOOKING, CALIBRATING & DESPATCHING INSTRUMENTS USING** 

### ProCal :: PROGRAM SETUP OVERVIEW Step 1

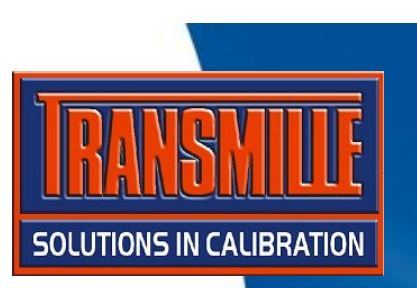

- → Start ProSet
- → Select File → Instrument Traceability

➔ For instrument 1 use the dropdown box to select the system calibrator - select 2041A Precision Multi-Product Calibrator

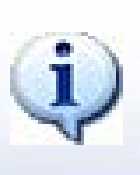

Click the 'Uncertainty' button to view the uncertainty table the 2041A. This will be used to include contributions for the test uncertainty calculations by ProCal.

| -01-01       |                                                |                  |               | No. Model Number & Description                                                                                                    | Serial Number                                                                                                    | GPIB/RS232 Location |
|--------------|------------------------------------------------|------------------|---------------|----------------------------------------------------------------------------------------------------|----------------------------------------------------------------------------------------------------|---------------------|
|              | ProSet                                         |                  |               | 2 DENO HODE<br>3 DENO HODE<br>4 ** NOME **<br>5 t+ NOME **                                                                                                    |                                                                                                    |                     |
| <u>r</u> iie | <u>c</u> uit Osei c <u>o</u> giri <u>m</u> eip |                  |               | 6 ** NONE **                                                                                                    |                                                                                                    | L                   |
|              | <u>System Settings</u>                         | Ctrl+S           |               | Information O MODE                                                                                                    |                                                                                                    |                     |
|              | Instrument Traceability                        | Ctrl+T           |               | Instantion del Number & Description                                                                                                    | EMO MODE                                                                                                    | C Server            |
|              |                                                |                  |               | Cettificate Number<br>Calibration Date<br>Calibration Interval<br>CDM Port (CDM1 to CDM8) or GPIB Address (0 to 30)<br>Measured Value (Including Units) [Optional] | TRANSMILLE     1066A Precision Multi-Product Calibrator     1016A Precision Multi-Product Calibrator     050 Precision Multi-Product Calibrator     050 Precision Multi-Product Calibrator     041 Precision Multi-Product Calibrator     20 |                     |
|              |                                                |                  |               | Uncertainty Template (Optional)                                                                                                    | <b>_</b>                                                                                                    | Edit Uncertainties  |
|              |                                                |                  |               | $\label{eq:linear} \begin{array}{l} \mbox{Instruments}: \begin{tabular}{lllllllllllllllllllllllllllllllllll$                                                       | (3) = Osollosorpe Calbrator (7 to 10) = Reser<br>(6) = Pressure Source (11+) = User                                                                                                    |                     |
| No.          | Model Number & Description                     |                  | Serial Number | GPIB/RS232 Local                                                                                                    | tion                                                                                                    |                     |
| 1            | 2041A Precision Multi-Pr                       | oduct Calibrator | 123456A1      | COM1 L                                                                                                    | ▲                                                                                                    |                     |
|              |                                                |                  |               |                                                                                                    |                                                                                                    |                     |

#### **ProCal :: PROGRAM SETUP OVERVIEW** Step 2

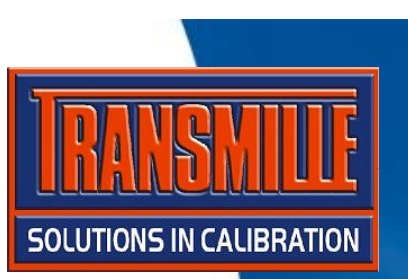

→ Select File → Certificate information

→ Set the Laboratory address etc. and enter your name as one of the signatories.

| St P         | roSet [User Name=S.#             | . Hawkins : |
|--------------|----------------------------------|-------------|
| <u>F</u> ile | User L <u>og</u> in <u>H</u> elp |             |
| Ş            | ystem Settings                   | Ctrl+S      |
| <u>l</u>     | nstrument Traceability           | Ctrl+T      |
| <u>[</u>     | Certificate Information          | Ctrl+l      |

| Certificate Settings   |                           |               |       | X |
|------------------------|---------------------------|---------------|-------|---|
| Laboratory Information |                           |               |       |   |
| Laboratory Number      | 12345                     |               |       |   |
| Certificate Title      | Laboratory Name (Certific | ate Title)    |       |   |
| Laboratory Address     | Laboratory Name           |               |       |   |
|                        | Address Line 1            |               |       |   |
|                        | Address Line 2            |               |       |   |
|                        | Address Line 3            |               |       |   |
|                        | Address Line 4            |               |       |   |
| Signatories            |                           |               |       |   |
| 1) A.B. Smith          | 2) C.D. Jones             | 3) E.F. Coo   | per   |   |
| 4) G.H. Cooper         | 5) I.J. Williams          |               |       |   |
| Uncertainties          |                           |               |       |   |
| Temperature            | ±1 °C                     | Mains Voltage | ±10 V |   |
|                        | . 10                      |               | a 1   |   |

#### **ProCal :: BOOKING IN AN INSTRUMENT**

→ Start ProCal-Track

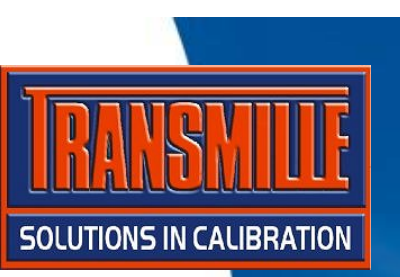

- → Select Utilities → Goods Inwards (Book in instrument)
- → Type '1234' in the serial number box at the top of the screen the press enter (This instrument is pre-installed in the database and k to ProCal).
- → Click ACCESSORIES button select MANUAL Click OK

→ Simply click the green 'Book in' button - ProCal Track will print booking in label or Job sheet.

|                                                                                                    | Enter / Scan VID Number >> 1234  Set as ID for new instruments                                                                                         |
|----------------------------------------------------------------------------------------------------|----------------------------------------------------------------------------------------------------|
| Second Strack [User=S.A. Hawkins : Level=ADMI                                                                                                    | Certificate Address Connection Despatch Address Add / Edit Address Instruments Booked In (This Session)                                                |
| <u>File Utilities</u> <u>Reports</u> User Reports <u>U</u> ser Login <u>Help</u>                                                                                                    | Company Beta Calibrations  Account No. A0002  Job No. Customer Manufacturer Model No. Contact bit & Rummer Tel No. 0121446130                          |
| Goods Inwards - Book in Instrument(s) Ctrl+G                                                                                                    | Address 2 Caltration House Fax No. 0422 48/100                                                                                                    |
| Process Paperwork Despatch Instruments Ctrl+D                                                                                                    | Instrument Details<br>Model Number 187 V M CANCER BOOK                                                                                                 |
| Select Accessories                                                                                                    | Manufacturer                                                                                                    |
|                                                                                                    | Description Digital Multimeter (5 digit)  Customer Ref. N/A                                                                                            |
|                                                                                                    | Senal Number 1234 Auto ACCESSORIES IDUITE                                                                                                    |
| Test Leads                                                                                                    | Job Information                                                                                                    |
| Carry Carry Case                                                                                                    | Job No. R0004018 Order No. Auto                                                                                                    |
| Transit Case                                                                                                    | Cal. Interval 52 Veeks Turn-Around 4 Days                                                                                                    |
| Accessories : Manual.packing.                                                                                                    | Comments View Full Job Sheet View Full Job Sheet                                                                                                    |
| Image: Second Second | Recet Last Contour Mariative 1 Datained 1 Utility and 1 Utility Recet Last Contour 1 Recet Last Contour 1 Recet Last Last Last Last Last Last Last Las |

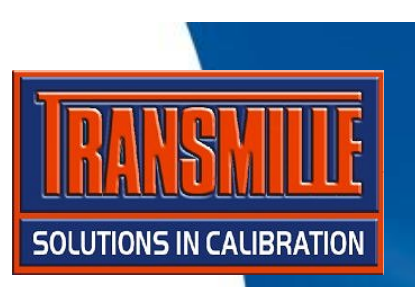

→ Start ProCal

→ Select File → Instrument Calibration Priority Lists → List all Instruments (Active Jobs)

Click on the Fluke 187 (serial number 1234) you have just booke

| → | Click | <b>'Calibrate</b> | Instrument' |
|---|-------|-------------------|-------------|
|   |       |                   |             |

| 😫 ProCal                                       |                                                                          |
|------------------------------------------------|--------------------------------------------------------------------------|
| <u>File</u> Edit Control Help User Login About |                                                                          |
| <u>C</u> alibrate An Instrument                |                                                                          |
| Instrument Calibration Priority Lists          | List All Instruments (Active Jobs)                                       |
| Search For a Procedure (Calibrate Instrument)  | List Instruments Awaiting Calibration<br>List Instruments Awaiting Quote |
| <u>R</u> epair An Instrument                   | List Instruments Awaiting Repair                                         |
| Add After Adjustment Results                   | List Instruments For a Specific Customer                                 |
|                                                | D<br>U<br>E                                                              |
|                                                | Cancel Eefresh List Calibrate Instrumen                                  |

→ The calibration information screen is now displayed, drop down the 'Tested By' box and select your name (as entered in ProSet) then click Next >>

| Calibration Information       | - Accredited E                     | ertificate |   |                                                                   |                          |
|-------------------------------|------------------------------------|------------|---|-------------------------------------------------------------------|--------------------------|
| 1942 B                        | -Instrument Infom                  | nation     |   | - Environmental Informati                                         | on                       |
| 1. 27 8                       | System ID                          | ID00002    |   | Room Temperature                                                  | 20 💌 °C                  |
|                               | Customer Ref.                      | N/A        |   | Mains Voltage                                                     | 240 💌 Vots               |
|                               | Manufacturer                       | Fluke      |   | Humidity<br>Maine Free                                            | 50 • 2RH                 |
|                               | Serial Number                      | 1234       |   | Mains Frequency                                                   | DO THZ                   |
|                               | Model Number                       | 187        |   | <ul> <li>Calibration Information –<br/>Date of Receipt</li> </ul> | 22/08/2005               |
|                               | Call Interval                      | 52 💌 Weeks |   | Date of Calibration                                               | 22/08/2005               |
| TTANA                         | Certificate Type                   |            |   | Job Number                                                        | R0004018                 |
|                               | Accredited C                       | ertificate | - | Tested By                                                         | *                        |
|                               | - Customer Inform<br>Customer Name | ation      |   | A.B.<br>C.D.<br>E.E.                                              | Smith<br>Jones<br>Cooper |
|                               | Beta Calibrati                     | ions       |   | G.H.                                                              | Cooper                   |
|                               | Customer Addres                    | s          |   | [.J. W                                                            | Villiams                 |
| A many or many and a set      | 2 Calibration                      | House      |   | The Drive                                                         |                          |
| Contraction of the local data | Anytown                            |            |   | AnyCounty, AB12 3CC                                               | ).                       |
| Cancel                        |                                    |            |   | << Back                                                           | Next>>                   |

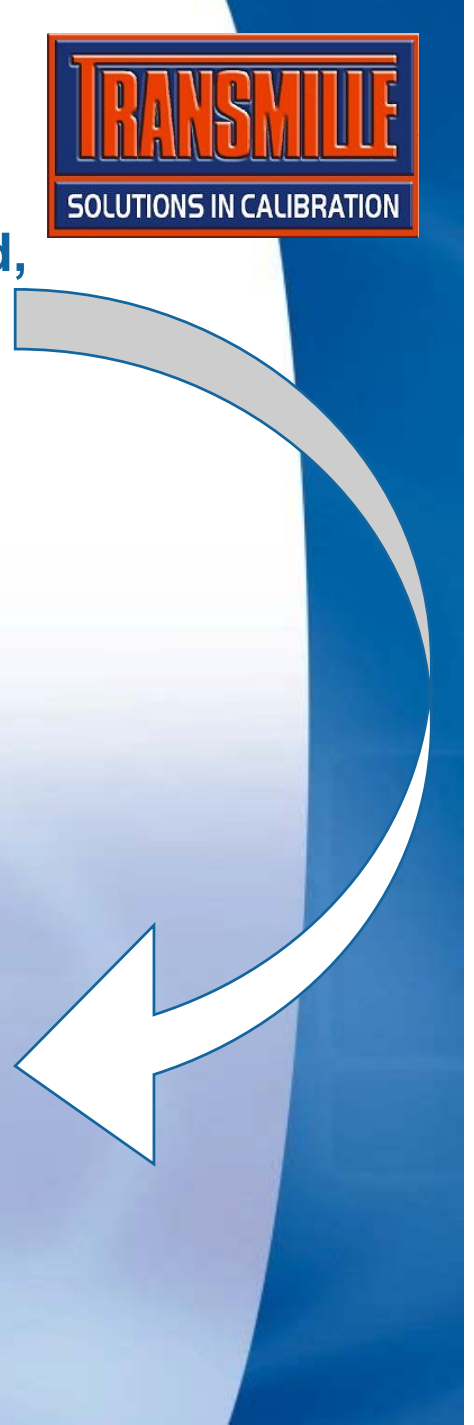

→ The list of procedures which match the model number are displayed.

#### Select procedure 3 then click Next >>

| ο,  | Manufacturer    | Model               | Description                           | Version        |  |
|-----|-----------------|---------------------|---------------------------------------|----------------|--|
|     | Fluke           | 187                 | Multimeter                            | 1.00AUTO/N     |  |
|     | Fluke           | 187                 | Multimeter                            | 1.00/N         |  |
|     |                 |                     |                                       |                |  |
|     |                 |                     |                                       |                |  |
|     |                 |                     |                                       |                |  |
|     |                 |                     |                                       |                |  |
|     |                 |                     |                                       |                |  |
|     |                 |                     |                                       |                |  |
|     |                 |                     |                                       |                |  |
|     |                 |                     |                                       |                |  |
|     |                 |                     |                                       |                |  |
|     |                 |                     |                                       |                |  |
|     |                 |                     |                                       |                |  |
|     |                 |                     |                                       |                |  |
|     |                 |                     |                                       |                |  |
|     |                 |                     |                                       |                |  |
|     |                 |                     |                                       |                |  |
|     |                 |                     |                                       |                |  |
|     |                 |                     |                                       |                |  |
|     |                 |                     |                                       |                |  |
|     | dura Tuna : Aru | medited Certificate |                                       |                |  |
| uce | ouro rypo. Proc |                     | · · · · · · · · · · · · · · · · · · · |                |  |
|     | Canaal          | our Technical File  | Consta                                | de Dank Montañ |  |

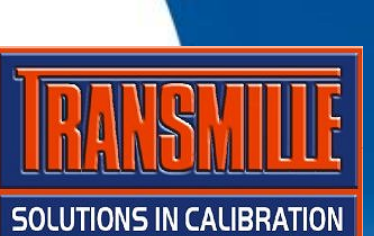

→ The next window lists reference instruments and uncertainty information - Click yes to proceed.

| → TRACI | EABILITY INFORMATION |  |  |  |  |  |  |
|---------|----------------------|--|--|--|--|--|--|
|---------|----------------------|--|--|--|--|--|--|

This procedure uses the following traceable instruments :

None Selected

UNCERTAINTY STATEMENTS

Procedure uses individual or auto-calculation uncertainties

Is the information listed above correct ?

No

Yes

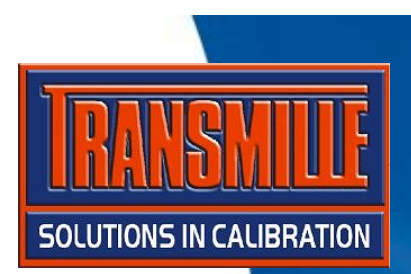

→ The next window asks if As Found or After Adjustment Readings - click As Found Readings then click Next >>.

| Select on | e of the available options below, then click | 'Next>>' to proceed | or '<< Back'. |
|-----------|----------------------------------------------|---------------------|---------------|
| THE REAL  | As Found Reading                             | 15                  |               |
| (Rul)     | ← <u>After A</u> djustment                   | Readings            |               |
|           |                                              | 10 Parts            | All States    |

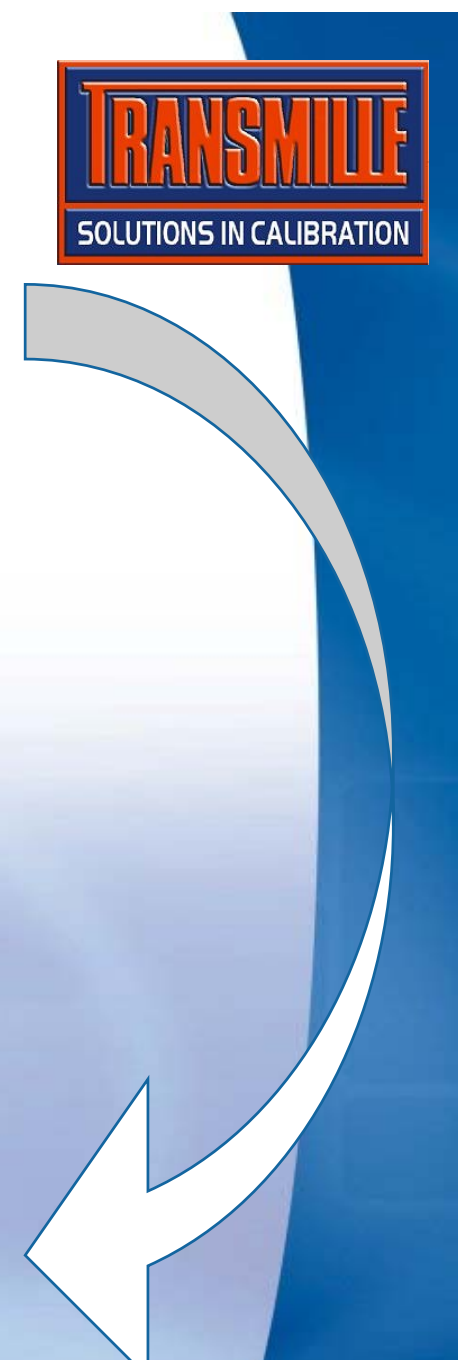

→ Prompt for first test is displayed - Click Next >>

| ontinuity bieeper                                                                               | Test No.: 2                       |
|-------------------------------------------------------------------------------------------------|-----------------------------------|
| oes the continuity bleeper work?                                                                |                                   |
| Juke 187 Verification Procedure<br>Ising Manual Keyboard Entry                                  |                                   |
| he procedure is configured to step through the<br>isplayed by the 187 typed in using the keyboa | a procedure, with readings<br>rd. |
|                                                                                                 |                                   |
|                                                                                                 |                                   |
|                                                                                                 |                                   |
|                                                                                                 | Next>X                            |
|                                                                                                 |                                   |

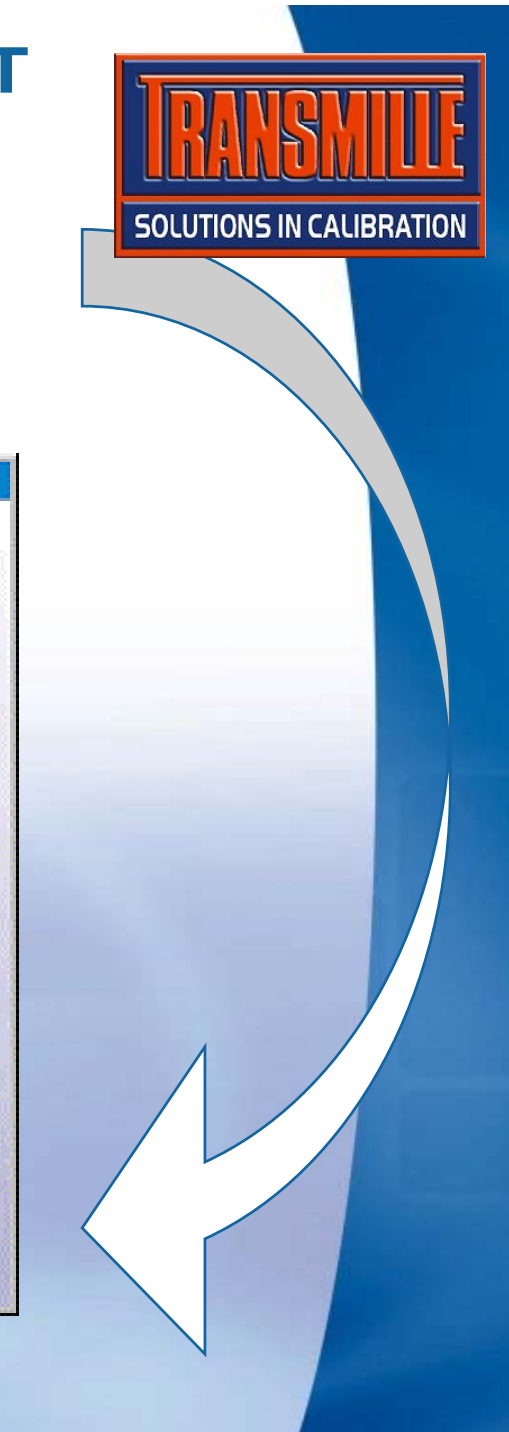

# → Tests 2,3 and 4 are YES / NO type tests – select YES for each of these tests

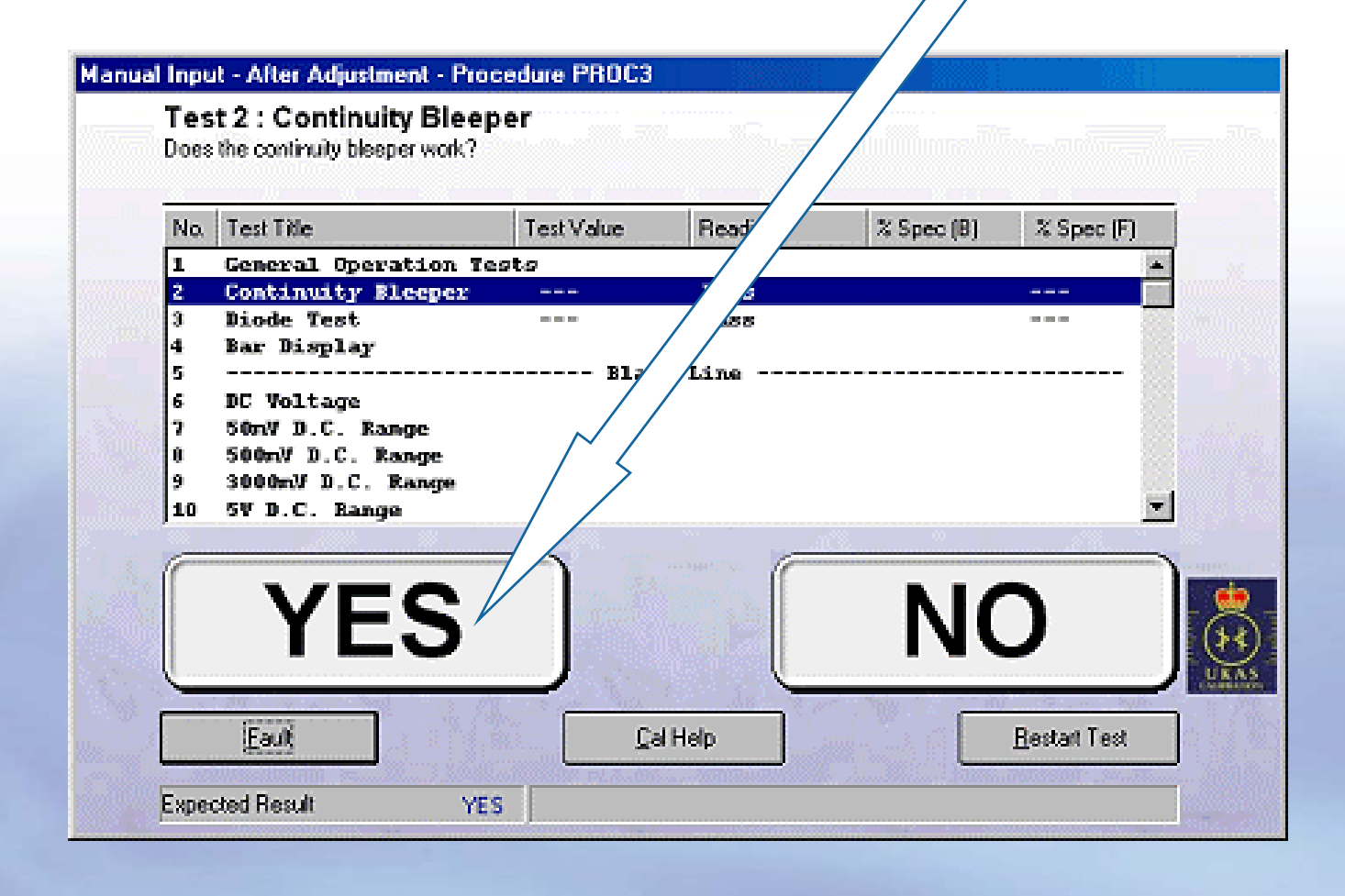

**FRANSNILE** SOLUTIONS IN CALIBRATION

→ Test 5 displays a picture prompt, demonstrating the graphical capabilities of ProCal in aiding the user.
Click Next >> to continue.

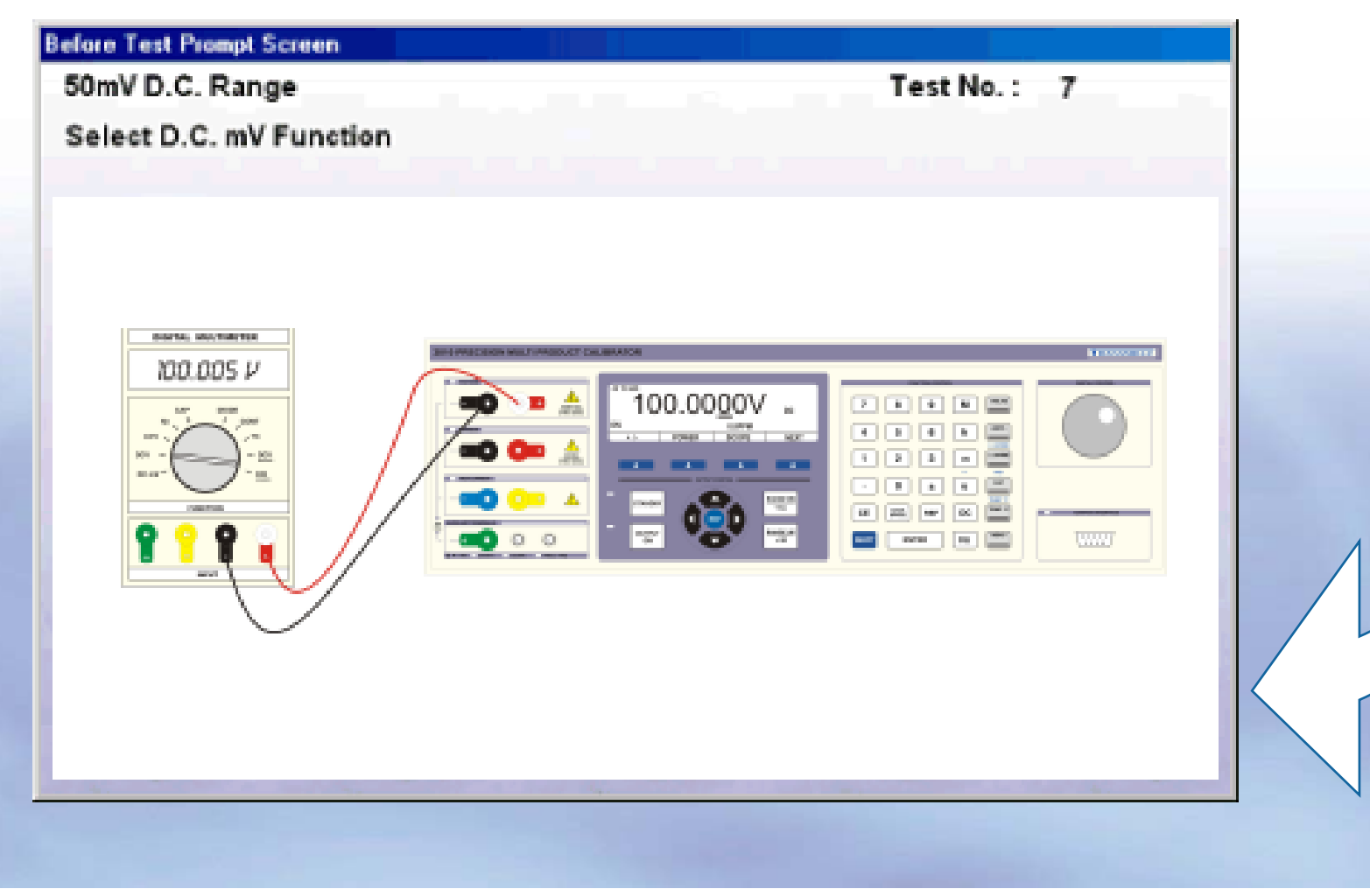

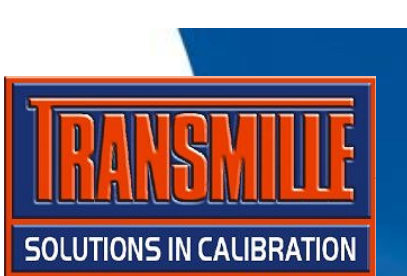

TEST PASSED

\* Spec (B) \* Spec (E)

→ Tests 5 and above are METER type tests with keyboard entry of the value – enter a reading and click Next >> to go to the next test.

Multimeter Calibration - After Adjustment - Procedure PRDC3

Test 7 : 50mV D.C. Range Select D.C. mV Function

Enter value displayed on meter (without units).

| 1                  | General Operation T                                                                    | ests .                                                          |                       |           |
|--------------------|----------------------------------------------------------------------------------------|-----------------------------------------------------------------|-----------------------|-----------|
| 2                  | Continuity Bleeper                                                                     |                                                                 | Pass                  |           |
| 3                  | Diode Test                                                                             |                                                                 | Pass                  |           |
| 4                  | Bar Display                                                                            |                                                                 | Pass                  |           |
| 5                  |                                                                                        | Bland                                                           | k Line                |           |
| 6                  | DC Voltage                                                                             |                                                                 |                       |           |
| 7                  | 50nV D.C. Bange                                                                        | 49.900mW                                                        | 49.900mV              | 0         |
| 8                  | 500nW B.C. Bange                                                                       |                                                                 |                       |           |
| 9                  | 3000mW D.C. Range                                                                      |                                                                 |                       |           |
| 10                 | SV D C Rance                                                                           |                                                                 |                       |           |
|                    | Manual                                                                                 | lesut > 49.9                                                    | < Manual              |           |
| FAI<br>(LO<br>al I | Manual<br>M 69.90<br>201111301111301                                                   | Input > [49.9<br>  49.9<br>        49.9                         | < Manua<br>20mV  <br> |           |
| FAI<br>(LO<br>al I | Manual<br>M 69.90                                                                      | Input > 49.9                                                    | < Manua<br>00mW  <br> |           |
|                    | Manual           Manual           Manual           Spin           Spin           Eault | Input > 49.9<br>1 49.9<br>1 1 1 1 1 1 1 1 1 1 1 1 1 1 1 1 1 1 1 | < Manua               | t Newl >> |

Reading.

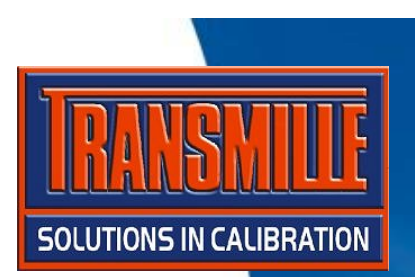

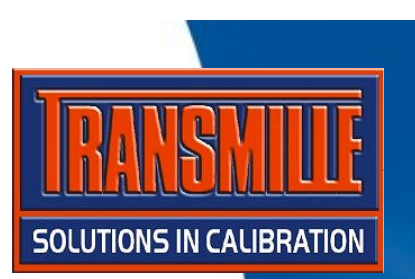

→ When the last test is reached, the test review Screen is displayed - Click Next >> (if a message stating some tests are not completed appears, simply click YES to proceed)

| No. Test Title      | Test Value | Reading   | % Spec (B) | % Spec (i |
|---------------------|------------|-----------|------------|-----------|
| 1 General Operation | Tests      |           |            |           |
| 2 Continuity Bleepe | e          | Pass      |            |           |
| 3 Diode Test        |            | Pass      |            |           |
| 4 Bar Display       |            | Pass      |            |           |
| 5                   | Blan       | k Line    |            |           |
| 6 DC Voltage        | 40.000 V   |           |            |           |
| 7 SURV D.C. Kange   | 49.900mv   | 49.90000  |            |           |
| a sound b.c. kange  | 499.00mv   | 499.00m/r |            |           |
| 10 SW D C Range     | 2500. um   | 4 99001   |            |           |
| 11 SON D.C. Kange   | 49 9000    | 49 9000   |            | ž         |
| 12 SOON D.C. Kange  | 499 000    | 499 007   |            | ě         |
| 13 1000V D.C. Kange | 1000 0V    | 1000 07   |            | ž         |
| 1d                  | Blam       | k Line    |            |           |
| 15 Linearity        |            |           |            |           |
| 16 50V Linearity    |            |           |            |           |
| 13 SAW Lineswith    |            |           |            |           |

→ To finish at any time select Control → Finish Calibration

| Control Help User Login About                                                                                    |        |
|----------------------------------------------------------------------------------------------------|--------|
| <ul> <li>✓ A <u>U</u> T O S T E P [Y]</li> <li><u>I</u>gnore Fail</li> <li>✓ Show Auto Safety Prompts</li> </ul> | Ctrl+S |
| S <u>e</u> t to Non-Printing<br>✔ Run Calibration Tests                                                          | Ctrl+P |
| Einish Calibration (Review Result                                                                                | s)     |
| Abort Current Test                                                                                               |        |
| Abort Calibration Run                                                                                            |        |

#### → Enter/select certificate comments Note : Drop down lists can be set using '…' buttons Click Next >>

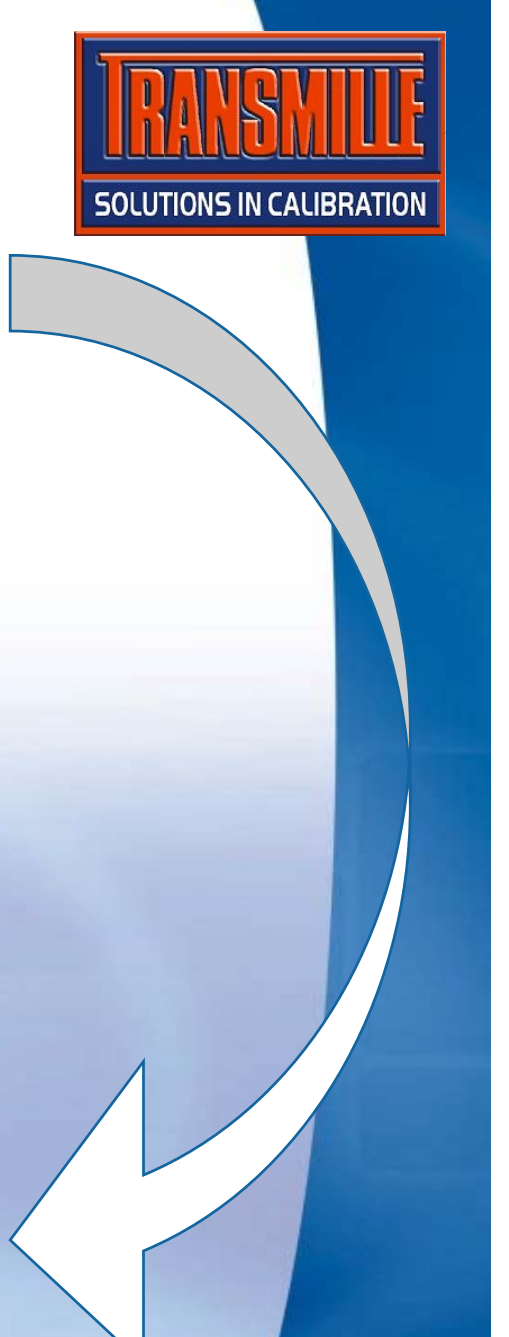

| Comments'<br>the button i | equired certificate comments below - to import an external text fi<br>and select the required file. To edit the contents of the "drop do<br>marked "" | le click on 'Import<br>wn' lists click on |  |
|---------------------------|----------------------------------------------------------------------------------------------------|-------------------------------------------|--|
| ( testing                 |                                                                                                    |                                           |  |
| Instrument                | was in lab for at least 4 Hours to stablise before cali                                                                                               | bration. 💌 📖                              |  |
|                           |                                                                                                    | <b></b>                                   |  |
| 1200                      |                                                                                                    |                                           |  |
|                           | a, willing another control with a stability of a pro-                                                                                                 |                                           |  |
|                           |                                                                                                    |                                           |  |
| The second                |                                                                                                    |                                           |  |
| Q ANE A                   |                                                                                                    |                                           |  |
| Ganana Ma                 |                                                                                                    | and the second                            |  |
|                           |                                                                                                    |                                           |  |
|                           |                                                                                                    |                                           |  |

→ Job information, parts used & engineers report – click Next > 3 times to step through each tab and proceed to the status screen

(i) Enter any required inh information below. To edit the contents of the 'drop down' lists click on the button marked."

#### Job Information

| Sec. de          | Barra de Maria | Ourselfer Cont Freda | £                |
|------------------|----------------|----------------------|------------------|
| .ode             | ▼ Vescription  | v v f                | f f              |
| 0111120020001000 |                |                      | Calibration Cost |
|                  |                |                      | £ 35.00          |
|                  |                | T T £                | Repair Time (Hou |
|                  | Ī              | T F                  |                  |
|                  | •              | ¥ ¥£                 | Cal / Test Time  |
|                  |                | £                    |                  |
|                  |                | ▼ F                  | Engineer         |
|                  | *              | Y Y£                 |                  |
|                  |                | ▼                    | E di Dinis Uni   |
|                  |                |                      |                  |
|                  |                | <u></u>              |                  |

SOLUTIONS IN CALIBRATION

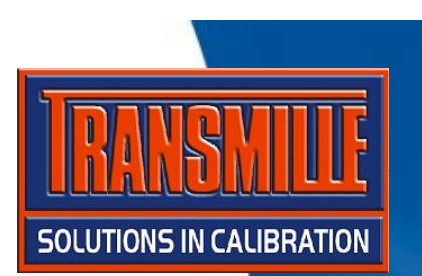

→ Set instrument status - if unfinished, calibration complete will be disabled. Use 'Other' and select 'M Cal complete waiting paper work' then click Next >>

| nstrument Status Info | omation<br>① Select an instrume | ant status from the available options below.                                                                                                    |  |
|-----------------------|---------------------------------|----------------------------------------------------------------------------------------------------|--|
| State .               | Calibration C                   | Complete [NOT AVAILABLE - 51 Incomplete Tests]                                                                                                    |  |
| A                     | C Adjustment F                  | Required                                                                                                    |  |
|                       | C Awaiting Cus                  | stomer Response / Information                                                                                                    |  |
| A Gul                 | C Calibration In                | ncomplete                                                                                                    |  |
|                       | C Other                         | E : Received - awaiting cal.                                                                                                    |  |
| Constant              | Run a Report                    | I : Before cal. done - awaiting adj.         J : Calibration Incomplete         K : Sent for repair (OEM)         L : Sent for repair (Internal)         M : Cal. done - awaiting paperwork         N : In despatch         O : Requested (Posted)         P : OverDue (Posted) |  |
|                       |                                 | < <pre></pre>                                                                                                    |  |

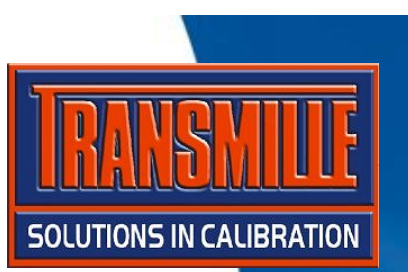

→ The next certificate number is displayed (Note : This can be overtyped with another number if required). Click 'Finish' to save results.

#### Set Certificate Number & Save Calibration

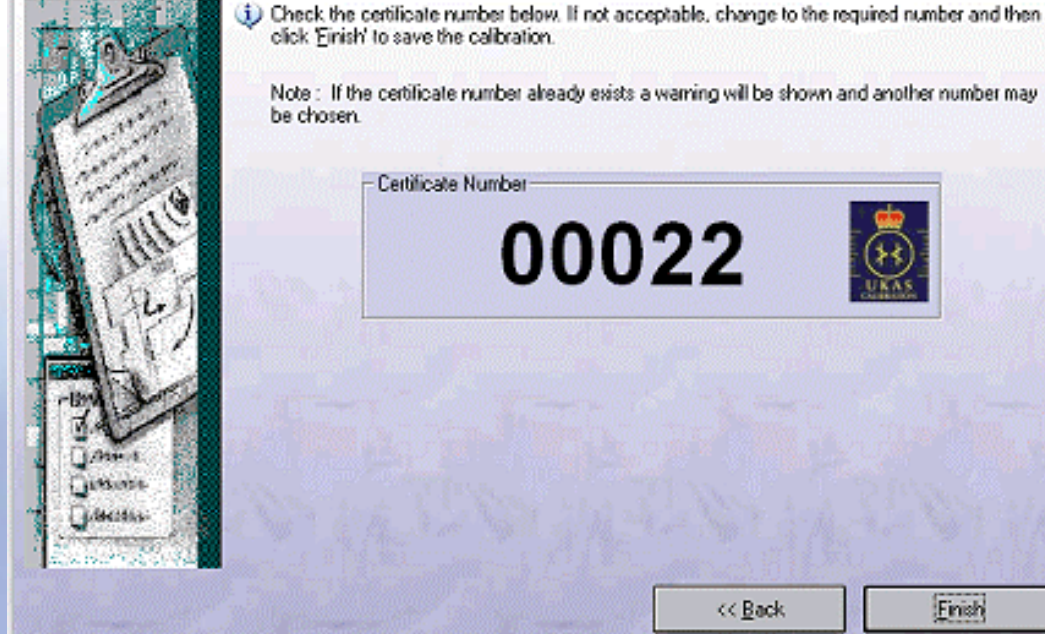

|     | 22        |                    |                 |
|-----|-----------|--------------------|-----------------|
| 000 |           | LIMAS              |                 |
|     |           |                    |                 |
|     |           |                    |                 |
|     |           |                    |                 |
|     | Re Number | re Number<br>00022 | Re Number 00022 |

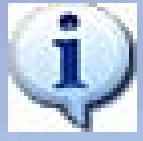

If set in ProSet Options, the Print Certificate dialog is displayed to allow certificate and label to be printed

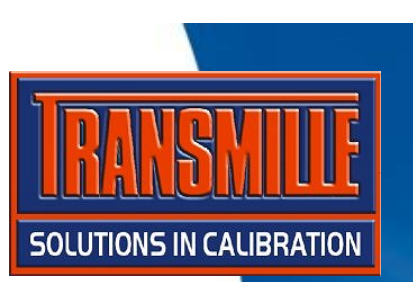

- → Start ProCal-Track
- → Select Utilities → Process Paperwork

→ A list is displayed of instruments ready for paperwork processing. Click on the Fluke 187 and select the required paperwork items, then click Print Paperwork.

| Utilities <u>Reports</u> User Reports User Lo<br>Goods Inwards - Rook in Instrument(s) | gin <u>H</u> elp<br>CM+G      | ate Completed Jo                                                                          | ob Paperwork                                          |                                    |                           |                   |                                                                |
|----------------------------------------------------------------------------------------|-------------------------------|-------------------------------------------------------------------------------------------|-------------------------------------------------------|------------------------------------|---------------------------|-------------------|----------------------------------------------------------------|
| Process Paperwork                                                                      | Carra                         | ID                                                                                        | Manufacturer                                          | Model Number                       | Serial Number             | Description       | Customer Name                                                  |
| Despatch Instruments                                                                   | Ctrl+D                        | 02                                                                                        | Fluke                                                 | 187                                | 1234                      | Digital Hul>      | Beta Calibrati>                                                |
|                                                                                        |                               |                                                                                           |                                                       |                                    |                           |                   |                                                                |
|                                                                                        |                               |                                                                                           |                                                       |                                    |                           |                   |                                                                |
|                                                                                        |                               |                                                                                           |                                                       |                                    |                           |                   |                                                                |
|                                                                                        |                               |                                                                                           |                                                       |                                    |                           |                   |                                                                |
|                                                                                        | All inst                      | struments listed are set                                                                  | to M : Cal. Done -                                    | Awaiting Paper                     | work'                     |                   | Up Completion Form                                             |
|                                                                                        | All inst<br>Select<br>or Clos | struments listed are set<br>st instrument(s) from the<br>case to return to main m         | t to "M : Cal. Done -<br>e list above, then c<br>enu. | Awaiting Paper<br>lick Print Paper | work'.<br>work to proceed |                   | T Job Completion Form<br>S Service Log<br>S Latest Certificate |
|                                                                                        | All inst<br>Select<br>or Clos | struments listed are set<br>ct instrument(s) from the<br>case to return to main m<br>lose | t to 'M : Cal. Done -<br>e list above, then c<br>enu. | Awaiting Paper<br>lick Print Paper | work'.<br>work to proceed | <u>S</u> elect Al | Job Completion Form<br>IX Service Log<br>IX Latest Certificate |

→ Select Utilities → Despatch Instruments

→ A list is displayed of instruments ready to despatch. Click on the instrument to produce a despatch note.

| Goods Inwards - Book in Instrument(s)       Ctrl+G         Process Paperwork       setch an instrument enter a system ID or choose from the complete setections are valid), then click "Dispatch Instrument".         Despatch Instruments       Ctrl+D         Customer Name       Customer Ref.         Model Not       Image: Laboratories         Model Not       Image: Laboratories         Model Not       Image: Laboratories |                                                                                          |
|----------------------------------------------------------------------------------------------------|------------------------------------------------------------------------------------------|
| Despatch Instruments Ctrl+D Customer Name Customer Ref. Model No Challenger Laboratories N/A 187                                                                                                    | ed jobs list                                                                             |
| Customer Name Customer Ref. Model No<br>Challenger Laboratories N/A 187                                                                                                    | ty Note<br>ividual (One Per Instrument)<br>Iti-Instrument Delivery Note<br>Delivery Note |
|                                                                                                    | Serial No. Job No.<br>1234 R0004018                                                      |
|                                                                                                    |                                                                                          |

SOLUTIONS IN CALIBRATION

OK.

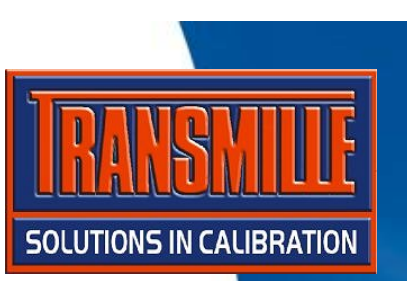

→ It is at this point the software will want to confirm return of the accessories that were booked in with the job.

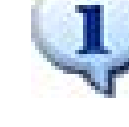

#### Accessories Despatch Screen

ACCESSORIES DETECTED

Accessories For Instrument : ID00002

Manufacturer : Fluke Nodel No. : 187 Description : Digital Multimeter (5 digit) Serial No. : 1234

Please check the following accessories are returned :

R0004018-1 Manual

Cancel

If the system is running with a barcode reader, a label could have been printed with a unique number to each accessory that had been booked in - this label would need to be scanned before the despatch paperwork could be printed.

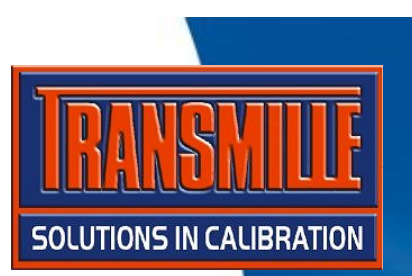

→ Check / change despatch details and enter shipping information, then click despatch to complete the process.

| coount Number :  | A0002 💌              |                      |
|------------------|----------------------|----------------------|
| Contact Name :   | Mr. B. Burrows       |                      |
| epartment Head : | Mr. B. Burrows       | Add Company          |
| Company Name :   | Beta Calibrations    | <u> </u>             |
| ddress :         | 2 Calibration House  |                      |
|                  | The Drive            |                      |
|                  | Anytown              |                      |
|                  | AnyCounty, AB12 3CD, |                      |
| elephone :       | 0123 456789          | Site : West Building |
| ax :             | 0123 456780          | Dept.: Engineering   |
| mail :           |                      | Location : Room 15   |
| ommenis          |                      |                      |
| uning na         |                      |                      |
|                  |                      |                      |
|                  |                      |                      |
| Cancel           | Dispatched Via :     | Dispatch             |

## **ProCal :** LIFECYCLE COMPLETE

→This completes the cycle of calibration and the instrument status is returned to 'A - With Customer' - the calibration date & certificate number are updated automatically.

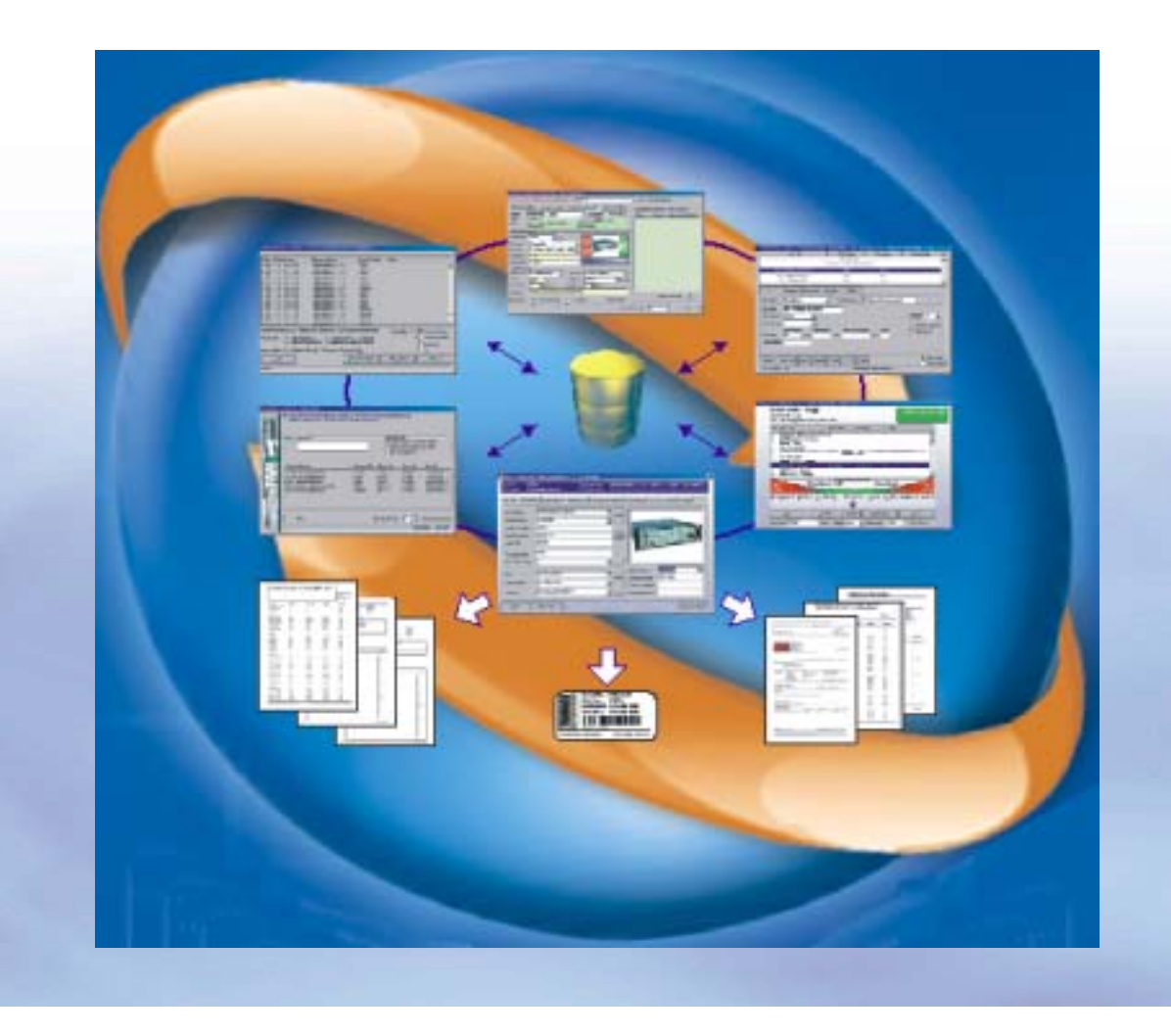

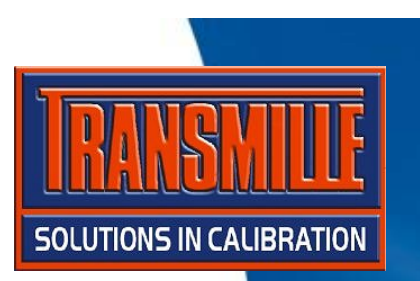